hi

### Allplan BIM – NEVARIS mit IBD Baudaten

- BIM bedeutet ja, u.a., dass alle Planungsdisziplinen miteinander verwoben werden
- in unserem Fall:

## Konstruktion

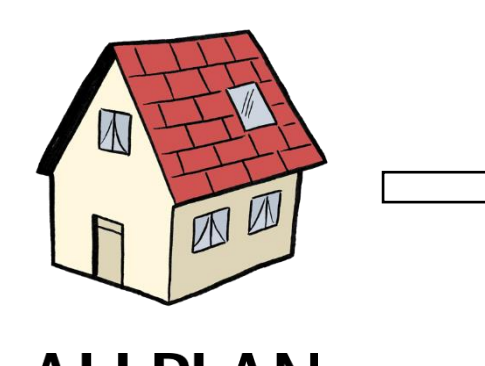

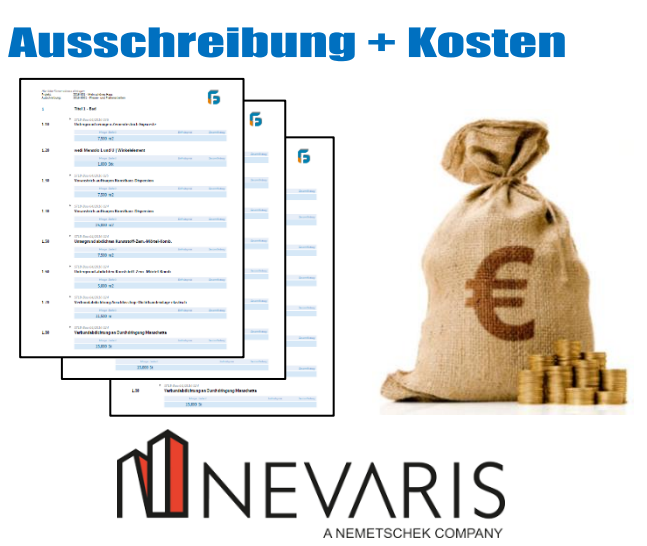

mit den neusten Versionen klappt das immer <u>besser</u>!

A NEMETSCHEK COMPANY

# 1 Einstellungen

#### 1.1 Nevaris

- vorab einige Einstellungen
- $\rightarrow$  NEVARIS starten

**O** Allplan Anbindung

- $\rightarrow$  Verwalten  $\rightarrow$  Programmeinstellungen
  - Einstellungen vornehmen
- NEVARIS startet nochmal neu, bzw., muss neu gestartet werden

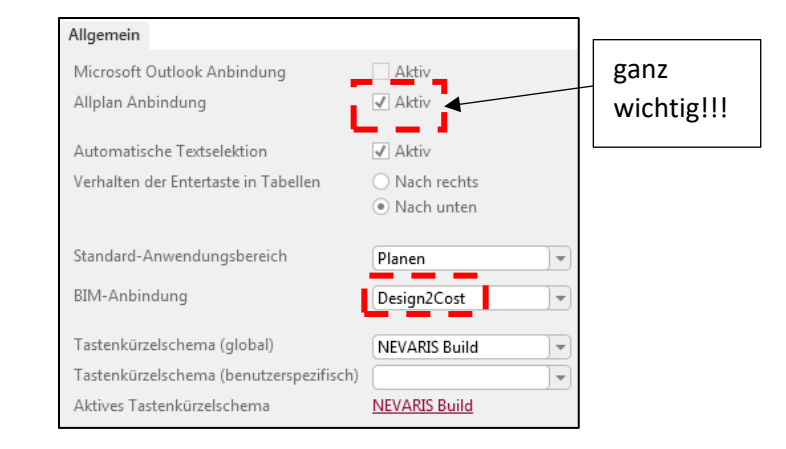

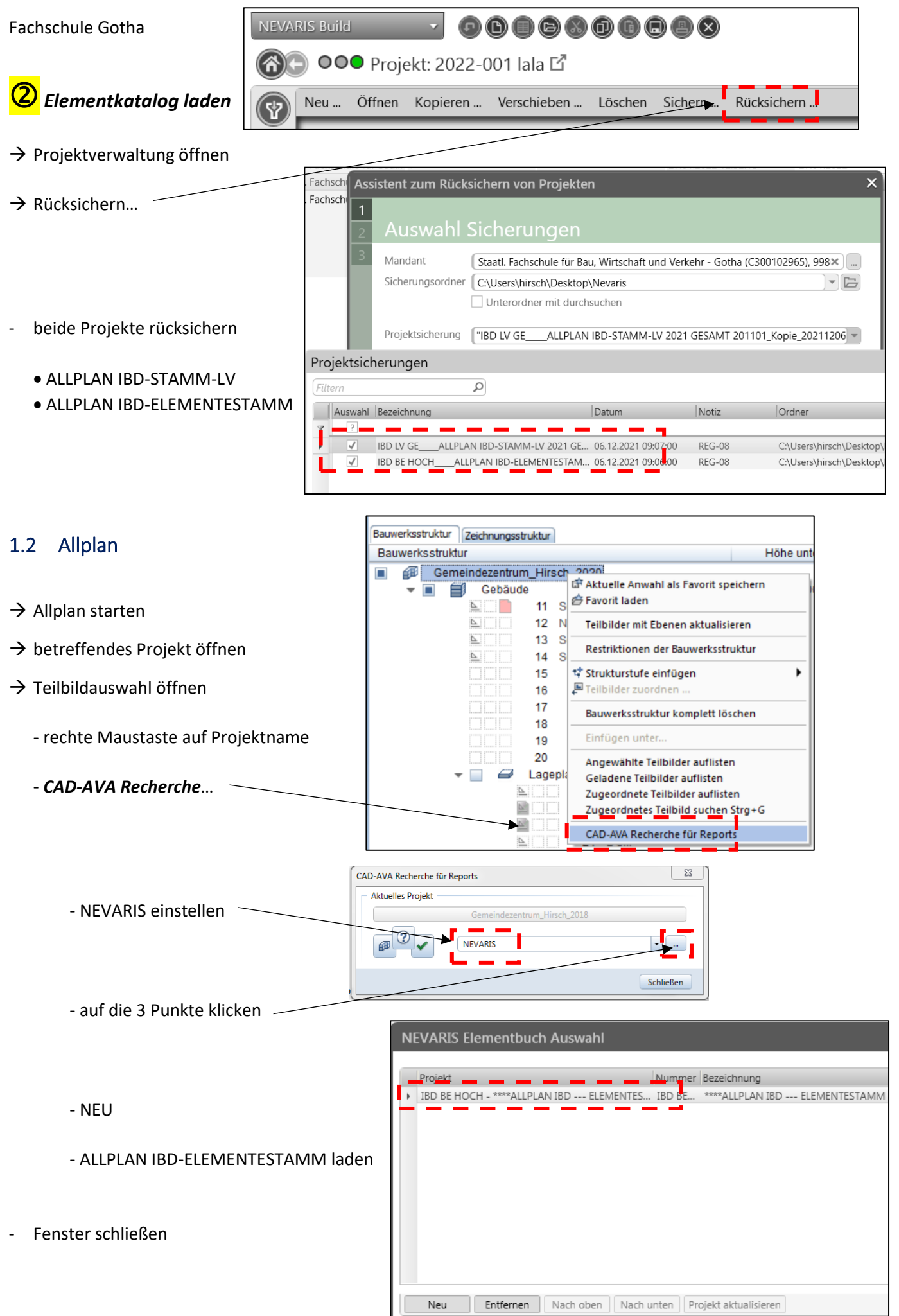

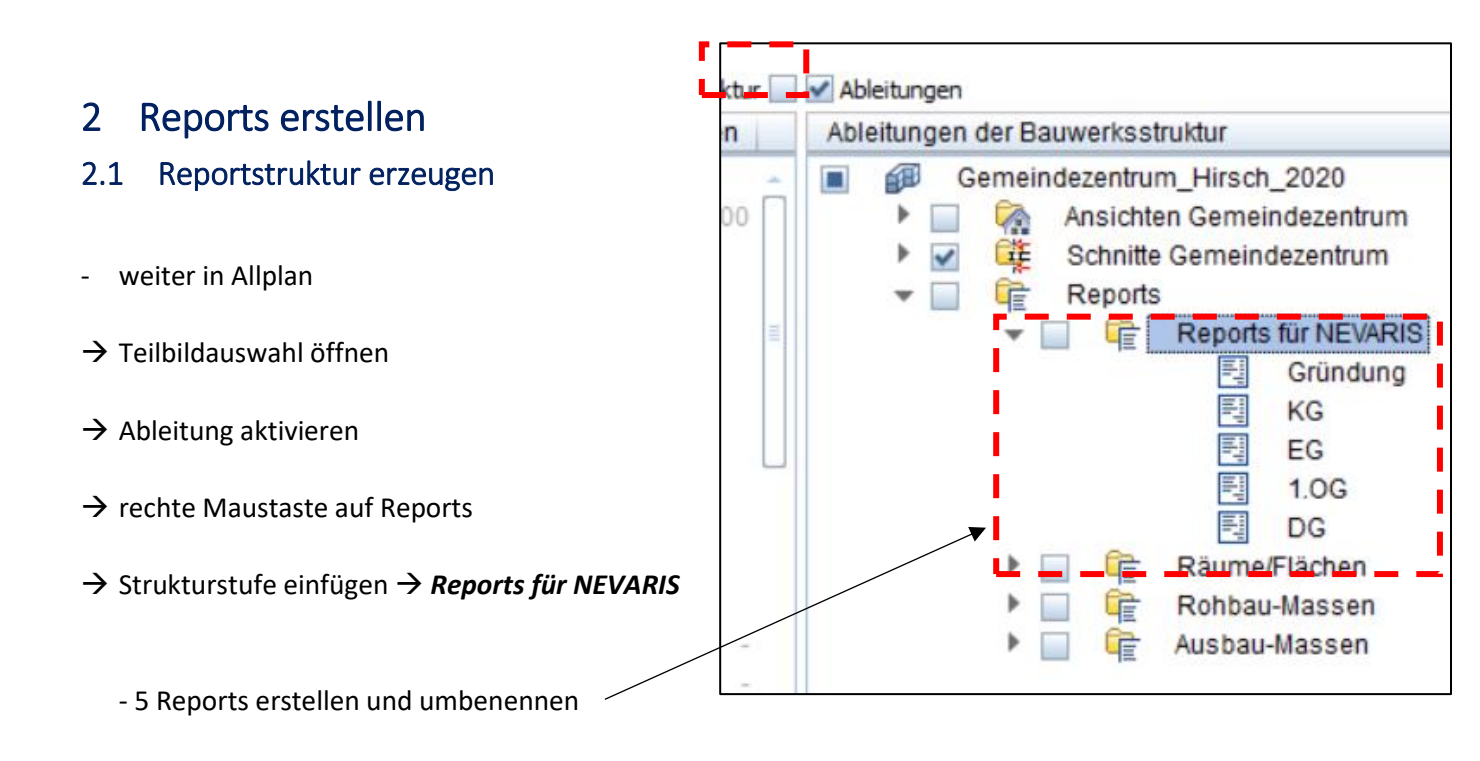

### 2.2 Teilbilder zuordnen

- jedem Report müssen die passenden Teilbilder zugeordnet werde

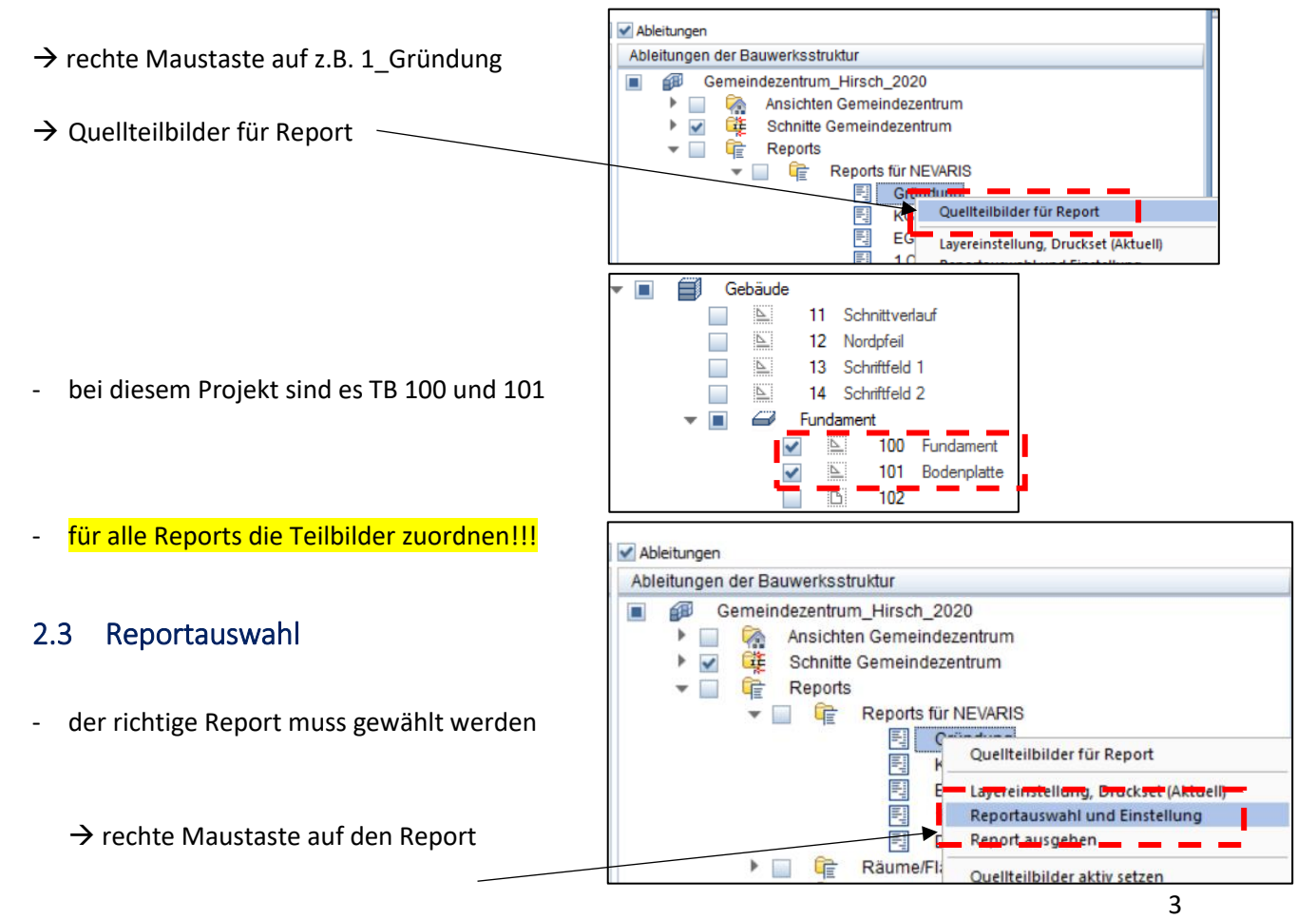

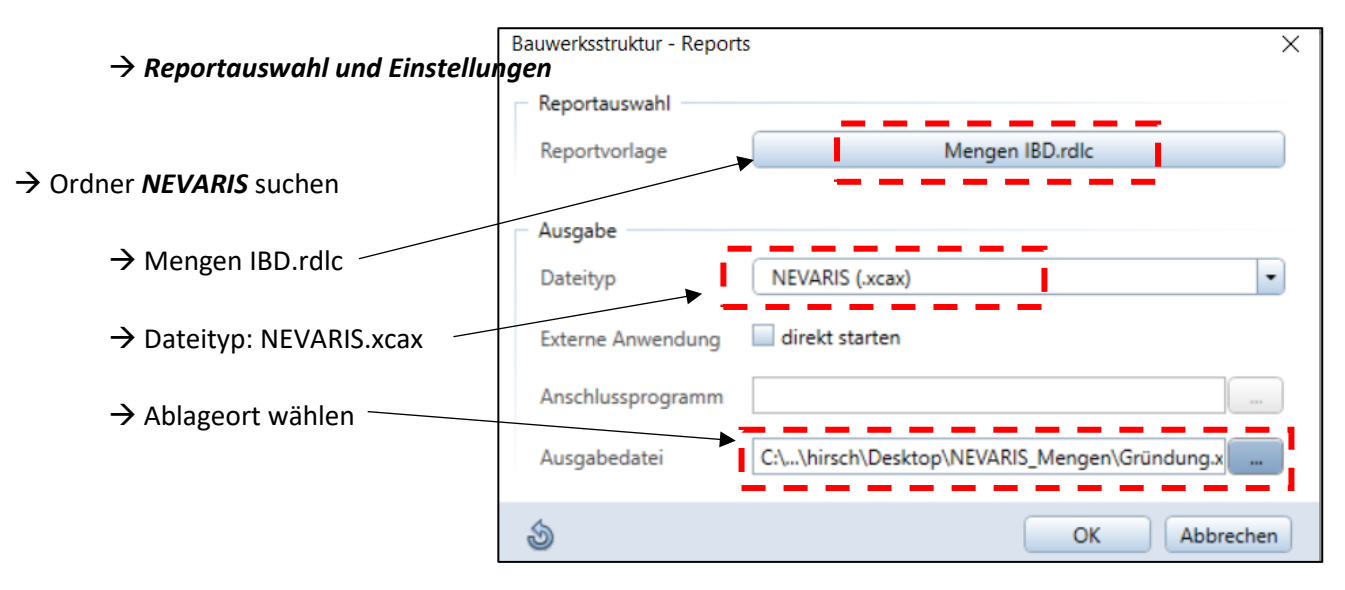

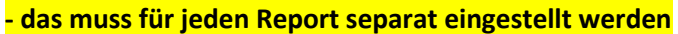

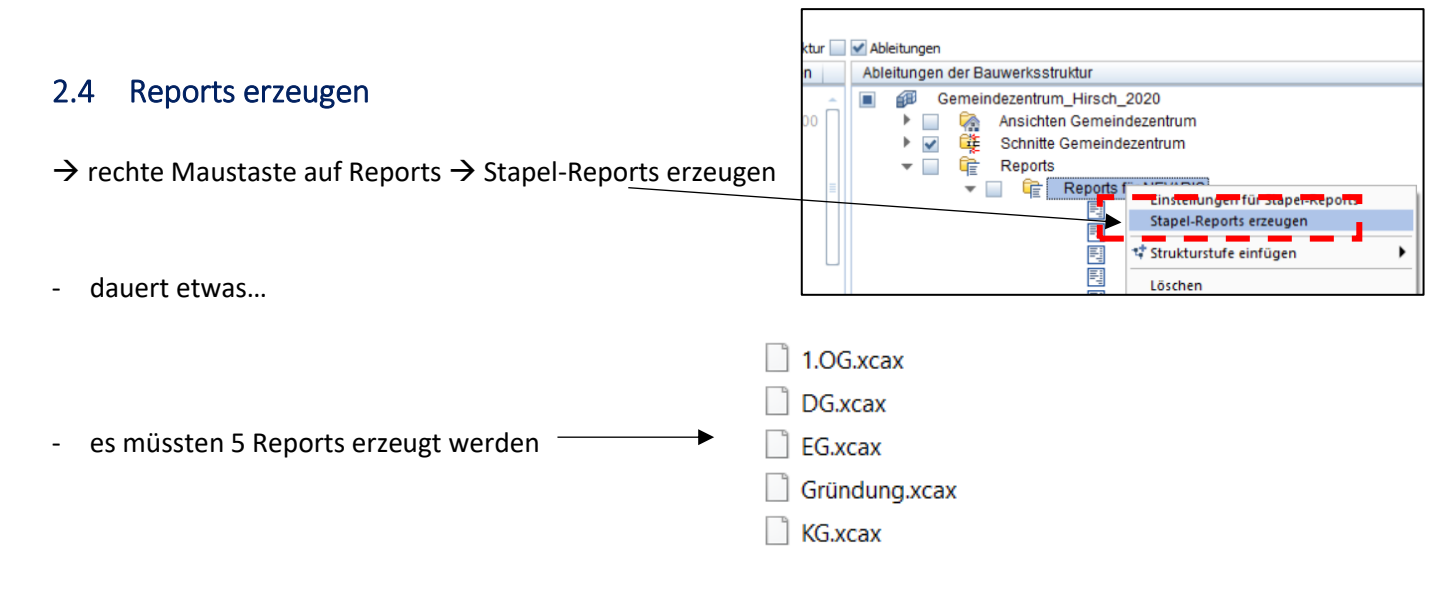

# 3 Daten in NEVARIS einlesen

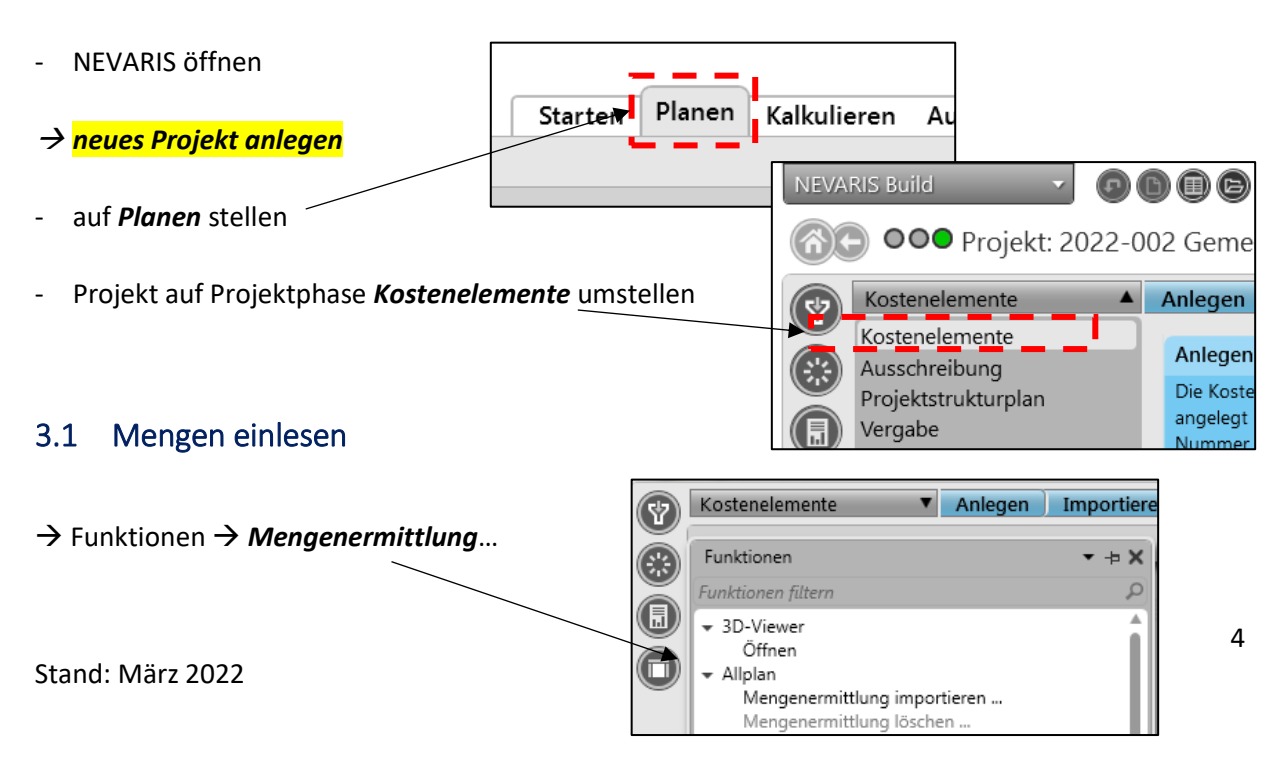

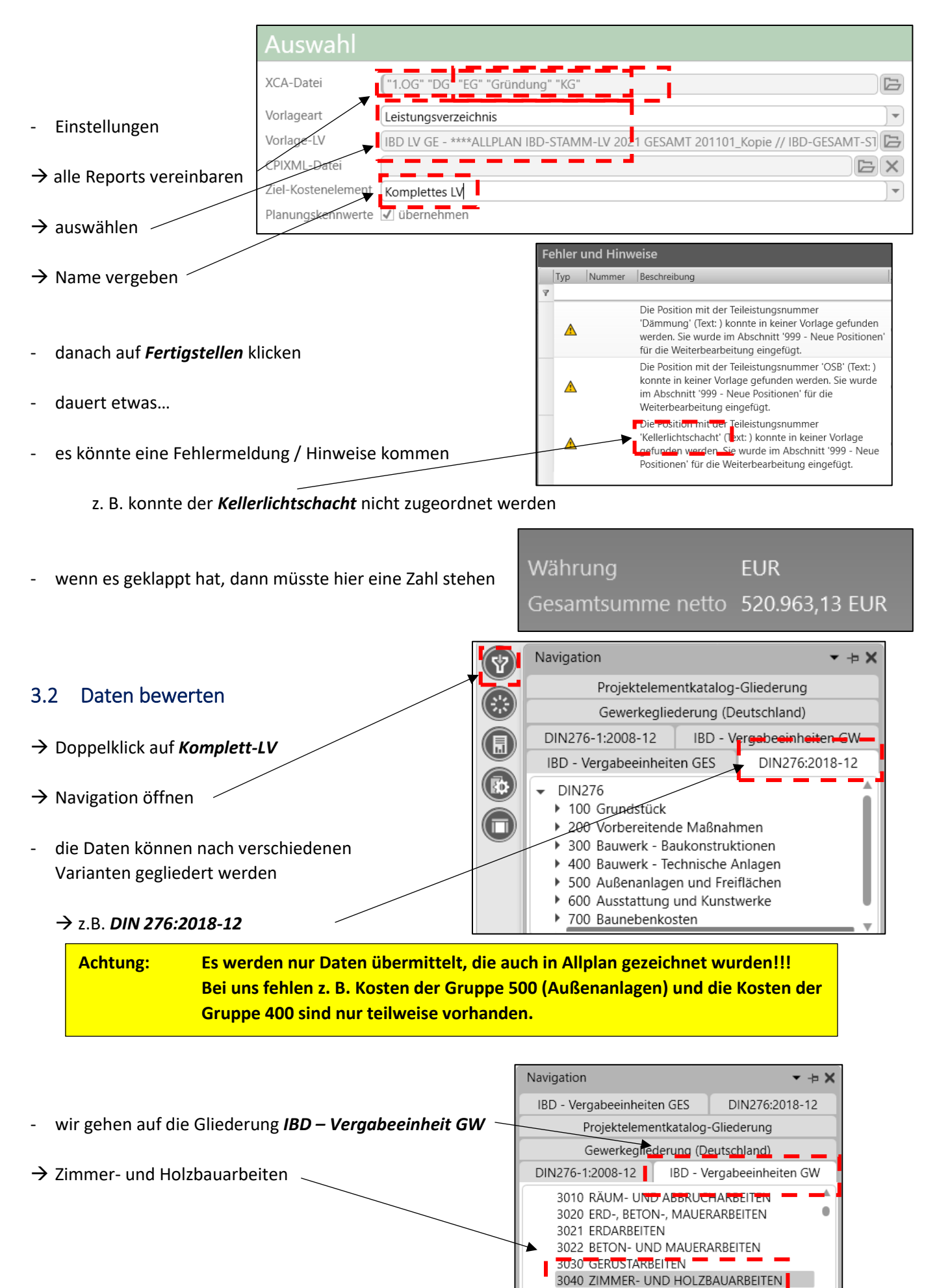

3050 STAHLBAUARBEITEN

#### - hier sind alle Daten enthalten, die Allplan "gezeichnet" worden

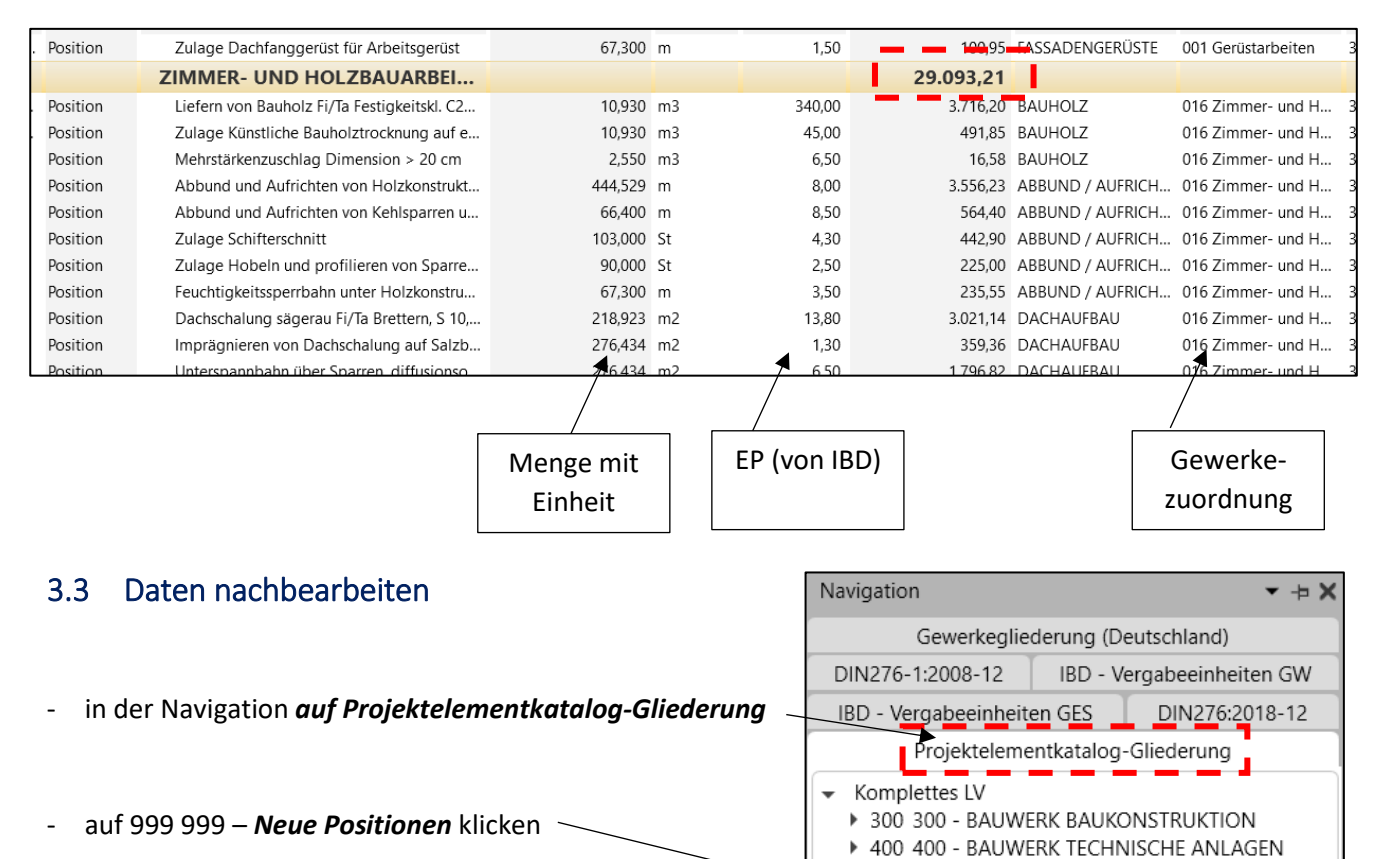

- hier werden die Positionen ausgeworfen, die NEVARIS nicht zuordnen kann
- die wurden in Allplan ohne IBF-Zuordnung gezeichnet

| Position Dämmung 194,014            |    |
|-------------------------------------|----|
|                                     | m2 |
| Position OSB 194,014                | m2 |
| . Position Kellerlichtschacht 3,000 | St |

999 999 - KENNWERTE /- PLANER-INFORMATION

999 999 - Neue Positionen

- die Positionen mit EP, Gewerk und DIN 276 versehen

|                       |         |            | EP       | Gewerk    | ezuordnung        | DIN 276-2018        |  |
|-----------------------|---------|------------|----------|-----------|-------------------|---------------------|--|
| 999 - Neue Positionen |         |            |          | 12.842,60 |                   |                     |  |
| Dämmung               | 194,014 | m2         | 18,00    | 3.492,25  | 016 Zimmer- und H | 353 Deckenbeläge    |  |
| OSB                   | 194,014 | m2         | 25,00    | 4.850,35  | 016 Zimmer- und H | 353 Deckenbeläge    |  |
| Kellerlichtschacht    | 3,000   | St         | 1.500,00 | 4.500,00  | 012 Mauerarbeiten | 335 Außenwandbeklei |  |
|                       | 1.000   | <b>C</b> 1 | 100.00   | 760.00    | 000.011.01.01.01  | 204 0 1 1 1 1 1     |  |

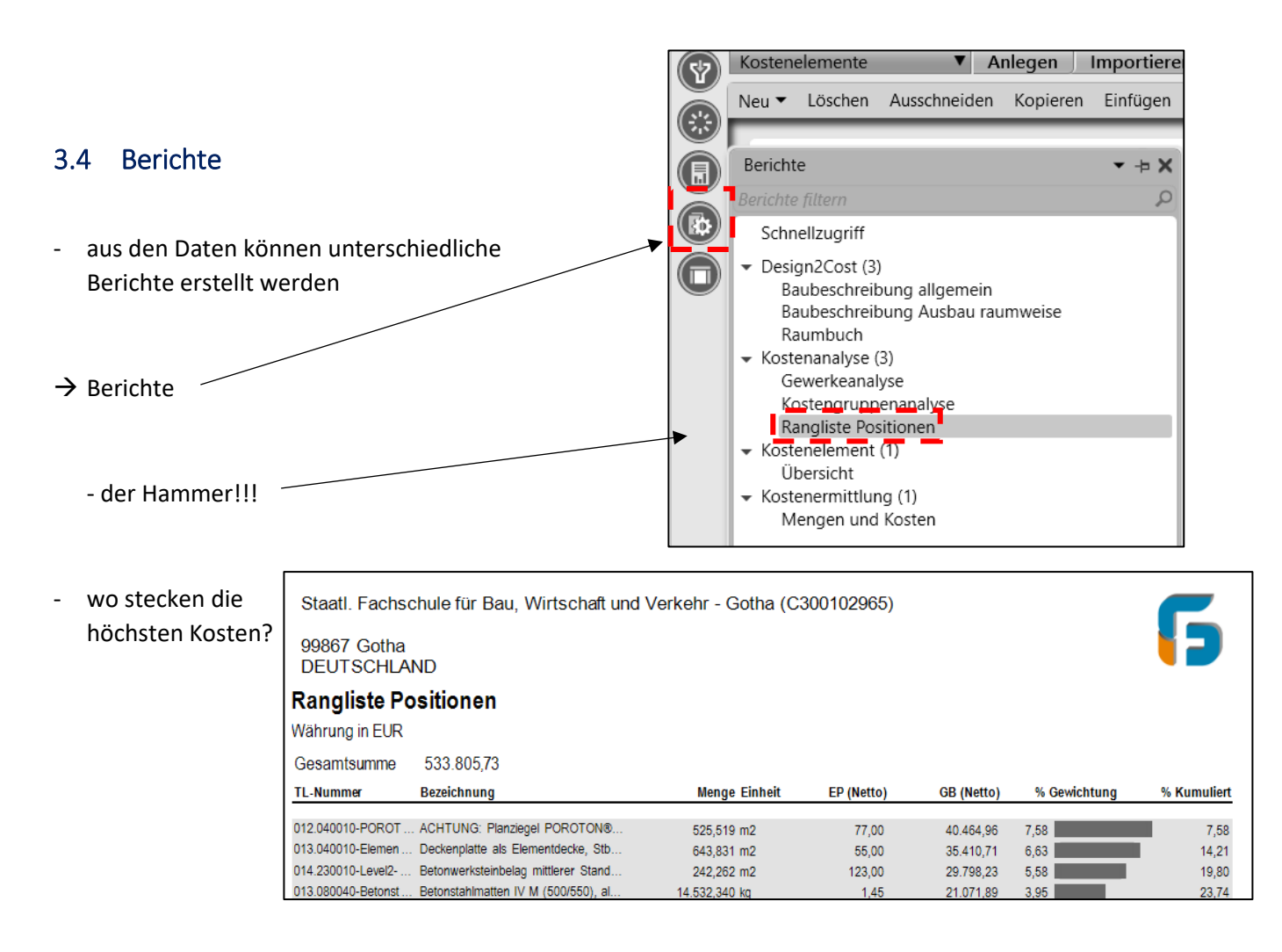

# 4 LV's erstellen

- aus den einzelnen Kostenelementen werden nun Gewerke-LV's erstellt

| $\rightarrow$ LV generieren       | NEVARIS Build | · •                                                                                                    | D 0 6 8 0 0 0 8 8 8                    |                                                                                                    |             |  |  |
|-----------------------------------|---------------|----------------------------------------------------------------------------------------------------|----------------------------------------|----------------------------------------------------------------------------------------------------|-------------|--|--|
|                                   |               | Projekt: 2022-0                                                                                                    | <del>02 Gemeinde</del> zentrum 🗹       |                                                                                                    |             |  |  |
|                                   | Kostenelem    | iente 🔻                                                                                                    | Anlegen Importieren Bearbeiten         | LV gen                                                                                                    | erieren     |  |  |
|                                   | Neu ▼ Lös     | schen Ausschneid                                                                                                    | en Kopieren Einfügen Einfügen als Link | Anfügen                                                                                                    | Kopieren a  |  |  |
| z.B.                              |               | Auswa                                                                                                    | hl                                     |                                                                                                    |             |  |  |
|                                   |               | Ohne Vorlage-LV erstellen (erzeugt GAEB LV)                                                                                                    |                                        |                                                                                                    |             |  |  |
| <ul> <li>Mauerarbeiten</li> </ul> |               | Vorlage-LV IBD LV GE - ****ALLPLAN IBD-STAMM-LV 2021 GESAMT 2<br>Gliederungen Gewerkegliederung (Deutschland)<br>Leistungsverzeichnisse erstellen / aktualisieren |                                        |                                                                                                    |             |  |  |
| • Zimmer- und Holzl               | pauarbeiten   |                                                                                                    |                                        |                                                                                                    |             |  |  |
|                                   |               | Nr                                                                                                    | Bezeichnung                            | Neu                                                                                                    | Aktualisier |  |  |
|                                   |               | 010                                                                                                    | Dränarbeiten- und Versickerungsarbeite | n                                                                                                    |             |  |  |
|                                   |               | 011                                                                                                    | Abscheider- und Kleinkläranlagen       |                                                                                                    |             |  |  |
|                                   |               | A 012                                                                                                    | Mauerarbeiten                          | <ul> <li>Image: A start of the start of the start of</li></ul> |             |  |  |
|                                   |               | 013                                                                                                    | Betonarbeiten                          |                                                                                                    |             |  |  |
|                                   |               | 014                                                                                                    | Natur- und Betonwerksteinarbeiten      |                                                                                                    |             |  |  |
|                                   |               | 016                                                                                                    | Zimmer- und Holzbauarbeiten            | <b>v</b>                                                                                                    |             |  |  |
|                                   |               | 017                                                                                                    | Stahlbauarbeiten                       |                                                                                                    |             |  |  |
| stand: Marz 2022                  |               | 018                                                                                                    | Abdichtungsarbeiten                    |                                                                                                    |             |  |  |
|                                   |               | 020                                                                                                    | Dachdeckungsarbeiten                   |                                                                                                    |             |  |  |

Fachschule Gotha

- Optionen
- Fertigstellen
- NEVARIS h
  üpft automatisch in die Ausschreibung

| Optionen                                                                                  |
|-------------------------------------------------------------------------------------------|
| ✓ Texte aus Vorlage Leistungsverzeichnis übernehmen                                       |
| Nicht mehr benötigte Positionen (Pos. mit Nullmenge) im IV löschen (bei Aktualisierung)   |
| Menden Aufschlag/Nachlass und Rundungsausgleich entfernen (bei Aktualisierung)            |
| Ansatzzeilen in Leistungsverzeichnis mitübernehmen (kann Generierung verlangsamen)        |
| ✓ Finheitspreis mit eingerechnetem Aufschlag/Nachlass in Leistungsverzeichnis übernehmen. |
| Gliederungszuordnung aus Kostenelement übernehmen (nicht aus Vorlage)                     |
|                                                                                           |
| NEVARIS Build                                                                             |

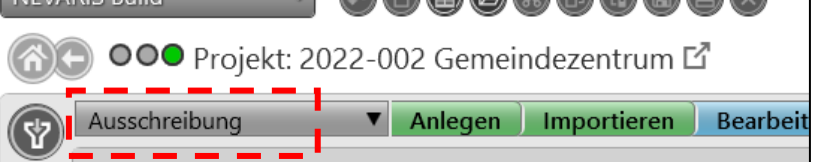

 die beiden Gewerke werden angezeigt

| Übersicht Planen |        |                             | Sonnta    |
|------------------|--------|-----------------------------|-----------|
|                  | Nummer | Bezeichnung                 | Betrag %  |
| ×                | 012    | Mauerarbeiten               | 25.157,62 |
|                  | 016    | Zimmer- und Holzbauarbeiten | 37.435,81 |

- mal in ein LV reinschauen
- das LV **muss immer** nachbearbeitet werden
  - z. B.: Titelgliederung verändern
    - Positionen generieren
    - fehlende Leistungen noch ausschreiben...

hier ist auch unsere Dämmung und OSB aus dem Dachboden

| ten 🖸                              |         | Texte durchs | suchen 👂 💌    |      |
|------------------------------------|---------|--------------|---------------|------|
| Kurztext                           | Zu Meng | e Einheit    | Einheitspreis | Gesa |
|                                    |         |              |               |      |
| Balkenschuhe b= 100 mm             | 8,000   | ) St         | 3,850         |      |
| Sparrenpfettenanker h=170 mm       | 49,000  | ) St         | 1,650         |      |
| Rispenband 2,00x60 mm              | 33,650  | ) m          | 3,960         |      |
| Schlaudern "mittel" aus Flacheisen | 2,000   | ) St         | 7,920         |      |
| Schwerlastanker M 12x250 mm        | 67_000  | ) <u>St</u>  | 5,000         |      |
| Nicht zugeordnete Positionen       |         |              |               | 1    |
| Dämmung                            | 194,014 | 1 m2         | 18,000        | 1    |
| OSB                                | 194,014 | 1 m2         | 25,000        |      |

- mit den vorliegenden LV's können nun Ausschreibungen gefertigt werden...

Die vorliegende Handreichung ist mit den Studentenversionen von Allplan und NEVARIS erstellt. In diesen Versionen gibt es Einschränkungen bezüglich der:

- IBD-Assistenten (Attribute nur teilweise vergeben)
- NEVARIS-Berichte (nur Auswahl)

In den Vollversionen ist natürlich alles vorhanden:

→ <u>www.allplan.de</u>

S

→ <u>www.dacoda.net</u>

#### hi